## PIN-Änderung in der VR-NetWorld-Software

1. Klick auf den Menüeintrag "Stammdaten" und anschließend auf das Icon "Bankverbindungen". Alternativ kann auch direkt die Auswahl "Bankverbindungen" im der Baumansicht angeklickt werden.

| 🔪 🦾 🖶 🖶 🖬 🕈                      | Übersicht Bankverbindungen - VR-NetWorld Software                                                                                                    | Bankverbindungen                           |                            |
|----------------------------------|----------------------------------------------------------------------------------------------------|--------------------------------------------|----------------------------|
| Startseite Transaktione          | n Auswertungen <mark>Stammdaten</mark> Extras Hilfe B                                                                                                    | Bankverbindungen                           |                            |
| atzkategorien Lastschriftmandate | <ul> <li>Eigene Auswahlregeln</li> <li>Regeln für autom. Kategorisierung</li> <li>Gläubiger-Identifikation</li> <li>Auftragsvorlagen</li> <li>Aktueller Mandant</li> </ul> | Bankverbindungen<br>Aktueller Datenbestand | Datenbestände<br>Verwalten |
| aumansicht - Mandant             | ▼ ‡ × Kontenübersicht Übersicht Bankverbindun                                                                                                    | igen x                                     |                            |
| Standard                         | Bezeichnung                                                                                                    | a BLZ a                                    |                            |
|                                  |                                                                                                    | 37000000 V/                                | D 0                        |

2. Unter "Übersicht Bankverbindungen" die Bankverbindung für die VR-Bank Bonn Rhein-Sieg eG mit der rechten Maustaste anklicken. Im grauen Kontextmenü bitte "Bearbeiten" anklicken.

| wahirege<br>autom. Ki<br>riagen<br>Mandant | in<br>ategorisierung | Zahlungsempf./Zahl                                                      | er förn<br>bon Bankverbin                       | dungen 🚮 Be | nutzer<br>andanten<br>inten<br>and | Datenbestände<br>Venvalten             |                |
|--------------------------------------------|----------------------|-------------------------------------------------------------------------|-------------------------------------------------|-------------|------------------------------------|----------------------------------------|----------------|
| Kont                                       | enübersicht          | Übersicht Bankverbin                                                    | dungen x                                        |             |                                    |                                        |                |
|                                            |                      | Bezeichnung                                                             | R                                               | BLZ         | al.                                |                                        | Kreditinstitut |
|                                            | 10.18                | 26                                                                      |                                                 | 12.1        |                                    | (************************************* |                |
| ++                                         |                      |                                                                         |                                                 |             |                                    |                                        |                |
| VR_PI                                      | N/TAN-Interfac       | Neu<br>Bankverbir<br>Bearbeiten<br>Synchronn<br>Neues Kon<br>TAN Verfah | idung und Konto r<br>Ten<br>to<br>iren wechseln | ieu         | VR                                 | -Bank Rhem-Sieg Sie                    | gburg          |
|                                            |                      | Sicherheits<br>Sicherheits<br>Ini-Brief dr                              | profil wechseln<br>medium wechseln<br>ucken     |             |                                    |                                        |                |
|                                            |                      | Löschen<br>In Zwische                                                   | nablage kopieren                                | ;           |                                    |                                        |                |
| -                                          |                      | Direkthilfe                                                             |                                                 |             |                                    |                                        |                |
|                                            |                      | AppMenü                                                                 |                                                 | 5           |                                    |                                        |                |

3. Sie erhalten die Maske "Bankverbindung bearbeiten". Klicken Sie dort auf "TAN-Verfahren" und anschließend auf "PIN ändern".

| Bankverbindung bearbeiten         | >                                                                                                    |
|-----------------------------------|----------------------------------------------------------------------------------------------------|
| Allgemein<br>Bankverbindungsdaten | Auswahl des Verfahrens         Ein-Schritt-TAN-Verfahren         Image: Schritt-TAN-Verfahren         SecureGo |
| TAN-Verfahren                     | Regeln für PIN und TAN                                                                                         |
| TAN-Medien                        | mögliche Länge der PIN: mindestens 5, höchstens 20 Zeichen                                                     |
| Userparameterdaten anzeigen       | mögliche Länge der TAN: mindestens 1, höchstens 6 Zeichen                                                      |
| Aktualisieren                     | Format der TAN: nur Ziffern                                                                                    |
|                                   | PIN speichem<br>Aktionen<br>PIN ändem PIN sperren PIN-Sperre aufhe Sicherheitsmedium austauschen               |
|                                   | OK Abbrechen Obernehmen                                                                                        |

4. Geben Sie Ihre bisherige PIN ein (sofern nicht in der Software gespeichert) und klicken Sie auf "OK".

| -                    |     | C Fin-Sch                                  | ritt-TAN-Verfahren                               |           |
|----------------------|-----|--------------------------------------------|--------------------------------------------------|-----------|
| inkverbindungsdater  | HBC | l-Abfrage                                  |                                                  | ×⊢        |
| N-Verfahren          |     |                                            | Ritte geben Sie zunächst die bisherige PIN eint  | - F       |
| N-Medien             |     |                                            | Ditte geben die zundenst die bisnenge i mit ein: |           |
| serparameterdaten ar |     |                                            |                                                  |           |
| ctualisieren         |     | V Eingabe (<br>FinTS-PIN/<br>goes or<br>⊷r |                                                  |           |
|                      |     | -                                          |                                                  |           |
|                      |     |                                            | OK Abbrechen <u>H</u> ilfe                       |           |
|                      |     | PIN ä <u>n</u> d                           | em PIN sperren PIN-Sperre aufhe Sic              | herheitsr |

5. Geben Sie Ihre neue PIN ein und Wiederholen Sie diese. Anschließend mit Klick auf "OK" bestätigen.

|           | Ein-Sch                          | itt-TAN-Verfahren                                     | _              |
|-----------|----------------------------------|-------------------------------------------------------|----------------|
| HBCI-Abfr | age                              | ×                                                     |                |
|           |                                  | Bitte asken Cis size neuro DIM siz und heatibizen Cis | f              |
|           |                                  | diese!                                                |                |
| _         |                                  |                                                       |                |
| V<br>r    | Eingabe (<br>mit "Sec<br>goes or |                                                       | -              |
|           |                                  | PIN Speichern                                         |                |
|           |                                  | PIN-Wiederholung                                      |                |
|           |                                  | OK Abbrechen <u>H</u> ilfe                            |                |
|           | HBCI-Abfr                        | HBCI-Abfrage                                          | HBCI-Abfrage X |

6. Sie werden nun aufgefordert, die PIN-Änderung mit einer TAN zu bestätigen. Geben Sie die TAN ein und klicken auf "Auftrag mit TAN bestätigen".

| Auftrage                      | sausführung                                                     |                                                                              | _ |
|-------------------------------|-----------------------------------------------------------------|------------------------------------------------------------------------------|---|
| _                             | VR-NetWorld Softv                                               | ware: TAN-Eingabe X                                                          | : |
| Aufträg                       | Für den<br>nebenstehenden<br>Auftrag wird eine<br>TAN benötigt: | VR_PIN/TAN-Interface (VR-Bank Rhein-Sieg Siegburg, 37069520):<br>PIN ändern: |   |
|                               | TAN-Medium:                                                     | <keine angabe=""></keine>                                                    |   |
|                               | So ermitteln Sie<br>die TAN für<br>diesen Auftrag:              | TAN:<br>Ihre TAN wurde an Ihre App '0001104394' gesendet.                    |   |
| Aktuelle                      |                                                                 |                                                                              |   |
| Vorbere<br>Protoko<br>Ausfühn | ei-Schritt-T.<br>- PIN ände<br>goes or                          | ~                                                                            |   |
|                               | TAN:                                                            |                                                                              |   |
|                               |                                                                 | Auftrag mit TAN <u>b</u> estätigen <u>A</u> uftrag abbrechen <u>H</u> ilfe   |   |

7. Nach erfolgter PIN-Änderung können Sie den Vorgang durch Klick auf "Fenster schließen" abschließen.

| Auftragsa                                                                                                    | usführung                                                                                                    |
|----------------------------------------------------------------------------------------------------|----------------------------------------------------------------------------------------------------|
| Aufträge                                                                                                    | Details                                                                                                    |
| ✓                                                                                                    | PIN ändern (VR_PIN/TAN-Interface)                                                                                                    |
| Aktuelle A<br>Verarbeite<br>Verarbeite<br>Verarbeite<br>Verarbeite<br>ignoriere g<br>Übertrage<br>Protokollie<br>Rückmeld<br>Der Vorga<br>Alles verlie | usführung<br>gemeldete Kontenparameter (* 0.00000000)<br>gemeldete Kontenparameter (* 0.00000000)<br>gemeldete Kontenparameter (1.00000000)<br>mendete Kontenparameter (1.00000000)<br>emeldete Kontenparameter (1.00000000)<br>emeldete Kontenparameter (1.00000000)<br>mendete Kontenparameter (1.00000000)<br>mendete Kontenparameter (1.00000000)<br>emeldete Kontenparameter (1.00000000)<br>mendete Kontenparameter (1.00000000)<br>mendete Kontenparameter (1.00000000)<br>mendete Kontenparameter (1.000000000)<br>mendete Kontenparameter (1.000000000)<br>mendete Kontenparameter (1.000000000)<br>mendete Kontenparameter (1.000000000000000000000000000000000000 |